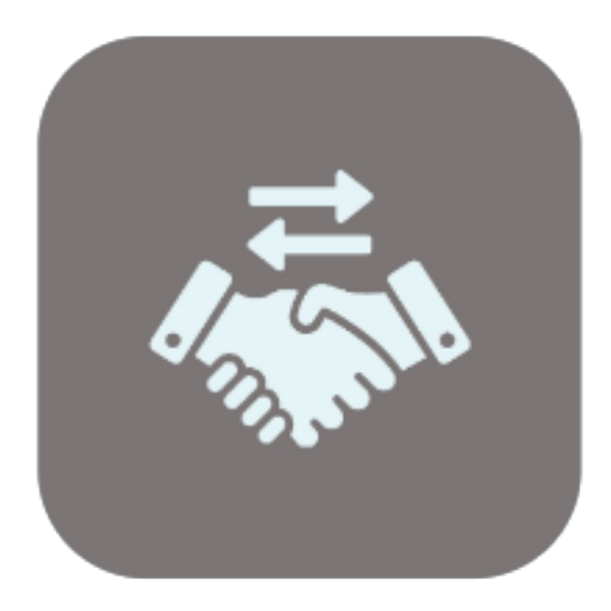

## BEYOND TRADEIN

# Handbuch

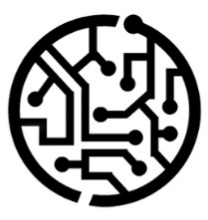

### **BEYONDIT GmbH**

Schauenburgerstr. 116 24118 Kiel Germany + 49 431 3630 3700 hello@beyondit.gmbh

### Inhaltsverzeichnis

Über diese Dokumentation

Einleitung

Allgemein

Über diese App

Einrichtung

Benutzerberechtigungen für Inzahlungnahme einrichten

Beyond Tradein einrichten

Nummernserie für Inzahlungnahmen einrichten

Nummernserie für gebuchte Lieferungen einrichten

Nummernserie für gebuchte Rechnungen einrichten

Zeilenbeschreibung zu Sachposten kopieren

Funktionen

Inzahlungnahme erstellen

### Einleitung

Diese Dokumentation enthält Informationen über die Installation und die Verwendung von **Beyond Tradeln** in Ihrer Business Central-Umgebung.

Diese Dokumentation richtet sich an erfahrene Nutzer von Business Central. Für die Einrichtung von **Beyond Tradeln** können zusätzliche Kenntnisse über Softwareprodukte Dritter erforderlich sein.

Lesen Sie diese Dokumentation vollständig, um **Beyond Tradeln** einzurichten und professionell damit zu arbeiten. Achten Sie besonders auf die in der Dokumentation enthaltenen Tipps, Informationen und Sicherheitshinweise. Informieren Sie Ihre Mitarbeiter über die ordnungsgemäße Verwendung von **Beyond Tradeln** und bewahren Sie die Dokumentation an einem Ort auf, der für die Mitarbeiter zugänglich ist.

PDF HERUNTERLADEN

### Hersteller

Beyond Tradeln wurde entwickelt von:

BeyondIT GmbH Schauenburgerstraße 116 24118 Kiel Deutschland info@beyondit.gmbh +49 431 3630 3700

> APPSOURCE BESUCHEN

### Versionshistorie

| Version         | Datum      | Autor         | Bemerkung                        |
|-----------------|------------|---------------|----------------------------------|
| 1.0             | 16.02.2023 | Jannic Weidel | Erstversion der Dokumentation    |
| 1.1             | 11.06.2025 | Jannic Weidel | Einleitendes Kapitel hinzugefügt |
| Dokumentzugriff |            | öffentlich    |                                  |

### **Allgemeine Informationen**

Diese Dokumentation enthält wichtige Informationen, die Sie beim Befolgen der Beschreibungen beachten müssen. Die Informationen sind als Hinweise hervorgehoben und nach Art und Wichtigkeit geordnet. Die Hinweise sind im Folgenden in aufsteigender Reihenfolge ihrer Wichtigkeit aufgeführt:

#### **O** TIP

Dieser Hinweis stellt **kein Risiko** dar. Neben dem klassischen Anklicken von Optionen bietet Business Central auch die Möglichkeit, sogenannte Shortcuts zu verwenden. Shortcuts sind Tastenkombinationen, mit denen Sie die gewünschte Aktion auch in der Benutzeroberfläche ausführen können. Durch die Verwendung von Shortcuts können Sie schneller und effektiver arbeiten. Probieren Sie die Tastenkombinationen aus und Sie werden überrascht sein, wie viel schneller Sie arbeiten können.

#### ONOTE

Dieser Hinweis stellt **kein Risiko** dar. Der Hinweis enthält wichtige Informationen zur korrekten Verwendung, Konfiguration oder Bedienung der Software. Befolgen Sie diese Anweisungen, um effektiver zu arbeiten und unnötige Supportanfragen zu vermeiden. Dieser Hinweis kann Sie zum Beispiel darauf hinweisen, dass eine Option ausgeblendet ist, und Ihnen sagen, wie Sie vorgehen müssen, wenn Sie sie wieder einblenden möchten.

#### 心 IMPORTANT

Diese Warnung stellt ein **geringes Risiko** dar. Die Warnung bezieht sich auf nicht kritische Probleme, die zu unerwünschtem Verhalten oder Konfigurationsproblemen führen können.

Sie können die Benutzerfreundlichkeit oder Funktionalität beeinträchtigen, wenn sie nicht berücksichtigt werden.

#### **▲** CAUTION

Diese Warnung stellt ein **mittleres Risiko** dar. Die Warnung weist auf ein potenzielles Problem hin, das die Systemstabilität oder Datenintegrität beeinträchtigen könnte.

Die Nichteinhaltung kann zu Fehlern, Leistungseinbußen oder teilweisen Dienstunterbrechungen führen. Die durch die Nichteinhaltung verursachten Fehler betreffen nur die App selbst und verhindern, dass Sie mit Daten innerhalb der App arbeiten können.

#### A WARNING

Diese Warnung stellt ein **hohes Risiko** dar. Die Warnung weist auf eine unmittelbare und ernste Gefahr für das Produktivsystem hin. Die Nichtbeachtung dieser Warnung kann das gesamte System beeinträchtigen. Es besteht die Gefahr des Verlusts kritischer Daten oder eines Totalausfalls des Systems, was zu einer längeren Ausfallzeit führt. Die Daten können möglicherweise nicht wiederhergestellt werden und es muss ein Backup eingespielt werden. Beyond Tradeln ist eine Extension für Microsoft Dynamics 365 Business Central.

**Beyond Tradeln** ermöglicht es Ihnen, Artikel in Zahlung zu nehmen. Die Inzahlungnahme erfolgt ähnlich wie eine Verkaufsreklamation. Im Prozess wird eine Verkaufsgutschrift für den Geschäftspartner erstellt.

Die aktuellste Version dieser Dokumentation finden Sie unter dem folgendem Link: Beyond Tradeln Dokumentation.

#### **O** NOTE

#### Keine Abhängigkeiten von oder zu anderen Apps

Für die Verwendung von **Beyond TradeIn** sind keine abhängigen Anwendungen erforderlich, d.h. Sie müssen keine zusätzlichen Anwendungen installieren.

### Benutzerberechtigungen für Inzahlungnahme einrichten

Für die Verwendung von BEYOND Tradeln sind spezielle Benutzerberechtigungen erforderlich. In diesem Kapitel wird beschrieben, wie Sie die Berechtigung zur Verwendung von BEYOND Tradeln einem Benutzer zuordnen können.

Um die Benutzerberechtigung für BEYOND Tradeln einem Benutzer zuzuordnen, gehen Sie wie folgt vor:

- 1. Rufen Sie aus dem Rollencenter die Suchfunktion auf (ALT+Q).
- 2. Suchen Sie nach Berechtigungssätze und klicken Sie auf das entsprechende Suchergebnis.
- 3. Die Seite Berechtigungssätze wird angezeigt.
- 4. Wählen Sie den Berechtigungssatz BYD TI ALL aus der Liste aus.
- 5. Klicken Sie in der Menüleiste auf Zugehörig > Zugriffsrechte > Benutzerberechtigungssatz nach Benutzer.

| $\leftarrow$ | Berechti            | gungssätze |                    |                 |                  |                              |                                |   |
|--------------|---------------------|------------|--------------------|-----------------|------------------|------------------------------|--------------------------------|---|
|              | ,∕⊂ Su              | chen + Neu | 🐯 Liste bearbeiten | 🗎 Löschen       | 🖅 Berechtigungen | 🗈 Berechtigungssatz kopieren | Berechtigungssätze importieren | ß |
|              | Berechtigungssatz † |            | 1                  | lame            | Art †            | Erweiterungsname             | r                              |   |
|              | → <u>BYD TI ALL</u> |            | : ,                | All permissions | System           | BeyondTradeIn                |                                |   |

- 6. Die Seite Benutzerberechtigungssatz nach Benutzer wird angezeigt.
- 7. Blenden Sie den Filterbereich ein (UMSCHALT+F3) und verwenden Sie als Filterkriterium Berechtigungssatz und dem Wert BYD TI ALL.
- 8. Die Liste wird auf den Berechtigungssatz BYD TI ALL gefiltert.
- 9. Aktivieren Sie das Kontrollkästchen am rechten Rand der Seite für den oder die Benutzer, denen Sie den Berechtigungssatz zuordnen möchten.

Sie haben einem Benutzer Rechte für BEYOND Tradeln zugewiesen. Der Benutzer kann nun die Einrichtung für BEYOND Tradeln durchführen. Beachten Sie, dass Benutzer mit der Berechtigung **SUPER** auch die Einrichtung für BEYOND Tradeln durchführen können, daher ist es nicht notwendig, die Berechtigung **BYD TI ALL** zu vergeben, wenn dem Benutzer bereits die Berechtigung **SUPER** zugewiesen wurde.

#### **BEYOND Tradeln einrichten**

### **BEYOND TradeIn einrichten**

In diesem Kapitel wird beschrieben, wie Sie Nummernserien für die Verwendung von BEYOND Tradeln einrichten. Beachten Sie dass für die Einrichtung von BEYOND Tradeln bestimmte Benutzerberechtigungen (**SUPER** oder **BYD TI ADMIN**) erforderlich sind. Die Inhalte diese Kapitels sind in die folgenden Abschnitte gegliedert:

- Nummernserie für Inzahlungnahmen einrichten
- Nummernserie für gebuchte Lieferungen einrichten
- Nummernserie für gebuchte Rechnungen einrichten
- Zeilenbeschreibung zu Sachposten kopieren

### Nummernserie für Inzahlungnahmen einrichten

In diesem Abschnitt wird beschrieben, wie Sie die Nummernserie für Inzahlungnahmen einrichten. Um die Nummernserie einzurichten, gehen Sie wie folgt vor:

- 1. Rufen Sie aus dem Rollencenter die Suchfunktion auf (ALT+Q).
- 2. Suchen Sie nach Inzahlungnahme Einrichtung und klicken Sie auf das entsprechende Suchergebnis.
- 3. Die Seite Inzahlungnahme Einrichtung wird angezeigt.

|              | Ø B         | + 1                 | √ Gespeichert |   |
|--------------|-------------|---------------------|---------------|---|
| Inzahlungnah | me Einricht | ung                 |               |   |
| Allgemein    |             |                     |               |   |
| Nummernserie | ~           | Gebuchte Lieferungs | n ·           | ~ |

 $\sim$ 

- 4. Erweitern Sie das Dropdownmenü für das Feld Nummernserie.
- 5. Klicken Sie auf die Option Aus vollständiger Liste auswählen.
- 6. Das Fenster Auswählen Nummernserie wird angezeigt.

Auswählen - Nummernserie  $| \ \mathcal{P} \lor + Neu$  Iiste bearbeiten  $\cdots$ 

|               | Code † | Beschreibung | Startnr. | Endnr. |
|---------------|--------|--------------|----------|--------|
| $\rightarrow$ |        |              |          |        |

- 7. Um eine neue Nummerserie zu erstellen, klicken Sie in der Menüleiste auf Neu.
- 8. Eine neue Zeile wird erstellt.

Gebuchte Rechnungs...

- 9. Geben Sie unter der Spalte Code einen Code für die neue Nummernserie an.
- 10. Geben Sie unter der Spalte Beschreibung eine Beschreibung für die neue Nummernserie an.
- 11. Klicken Sie unter der Spalte Startnr. in das Eingabefeld.
- 12. Das Fenster Bearbeiten Nr.-Serienzeilen wird angezeigt.
- Geben Sie unter der Spalte Startdatum ein Datum an, ab dem die Nummernserie verwendet werden soll. Sie können den Wert h angeben, wenn die Nummernserie ab heute verwednnet werden soll.
- 14. Definieren Sie unter der Spalte **Startnr.** den Beginn der Nummernserie. Weitere Informationen zu Business Central erhalten Sie unter der Standardhilfeseite von Microsoft.
- 15. Klicken Sie auf **Schließen**, um die Einrichtung der Nummernserienzeilen abzuschließen und zurück zum Fenster **Auswählen Nummernserie** zu gelangen.
- 16. Aktivieren Sie das Kontrollkästchen Standardnr. für die erstellte Nummernserie.

Sie haben die Nummernserie für Inzahlungnahmen erstellt.

### Nummernserie für gebuchte Lieferungen einrichten

In diesem Abschnitt wird beschrieben, wie Sie die Nummernserie für gebuchte Lieferungen einrichten. Um die Nummernserie einzurichten, gehen Sie wie folgt vor:

- 1. Rufen Sie aus dem Rollencenter die Suchfunktion auf (ALT+Q).
- 2. Suchen Sie nach Inzahlungnahme Einrichtung und klicken Sie auf das entsprechende Suchergebnis.
- 3. Die Seite Inzahlungnahme Einrichtung wird angezeigt.

|                           |            | +          | Ĩ           | √ Gespeichert | Ľ     |
|---------------------------|------------|------------|-------------|---------------|-------|
| Inzahlungnahn             | ne Einrich | tung       |             |               |       |
|                           |            |            |             |               |       |
|                           |            |            |             |               |       |
| Allgemein                 |            |            |             |               |       |
| Allgemein<br>Nummernserie | ~          | Gebuchte L | .ieferungsn |               | <br>~ |

- 4. Erweitern Sie das Dropdownmenü für das Feld Gebuchte Lieferungsnummern.
- 5. Klicken Sie auf die Option Aus vollständiger Liste auswählen.
- 6. Das Fenster **Auswählen Nummernserie** wird angezeigt.

Auswählen - Nummernserie  $\square \mathcal{P} \lor \square + Neu \square \mathbb{R}$  Liste bearbeiten  $\cdots$ 

| Code 1        | Beschreibung | Startnr. | Endnr. |  |
|---------------|--------------|----------|--------|--|
| $\rightarrow$ |              |          |        |  |

- 7. Um eine neue Nummerserie zu erstellen, klicken Sie in der Menüleiste auf Neu.
- 8. Eine neue Zeile wird erstellt.
- 9. Geben Sie unter der Spalte Code einen Code für die neue Nummernserie an.
- 10. Geben Sie unter der Spalte Beschreibung eine Beschreibung für die neue Nummernserie an.
- 11. Klicken Sie unter der Spalte Startnr. in das Eingabefeld.
- 12. Das Fenster Bearbeiten Nr.-Serienzeilen wird angezeigt.
- Geben Sie unter der Spalte Startdatum ein Datum an, ab dem die Nummernserie verwendet werden soll. Sie können den Wert h angeben, wenn die Nummernserie ab heute verwednnet werden soll.
- 14. Definieren Sie unter der Spalte **Startnr.** den Beginn der Nummernserie. Weitere Informationen zu Business Central erhalten Sie unter der Standardhilfeseite von Microsoft.
- 15. Klicken Sie auf **Schließen**, um die Einrichtung der Nummernserienzeilen abzuschließen und zurück zum Fenster **Auswählen Nummernserie** zu gelangen.
- 16. Aktivieren Sie das Kontrollkästchen Standardnr. für die erstellte Nummernserie.

Sie haben die Nummernserie für gebuchte Lieferungen erstellt.

### Nummernserie für gebuchte Rechnungen einrichten

In diesem Abschnitt wird beschrieben, wie Sie die Nummernserie für gebuchte Rechnungen einrichten. Um die Nummernserie einzurichten, gehen Sie wie folgt vor:

1. Rufen Sie aus dem Rollencenter die Suchfunktion auf (ALT+Q).

[1. Suchen Sie nach Inzahlungnahme Einrichtung und klicken Sie auf das entsprechende Suchergebnis.

2. Die Seite Inzahlungnahme Einrichtung wird angezeigt.

Î

### Inzahlungnahme Einrichtung

| Allgemein          |   |                      |   |
|--------------------|---|----------------------|---|
| Nummernserie       | ~ | Gebuchte Lieferungsn | ~ |
| Gebuchte Rechnungs | ~ |                      |   |

- 3. Erweitern Sie das Dropdownmenü für das Feld Gebuchte Rechnungsnummern.
- 4. Klicken Sie auf die Option Aus vollständiger Liste auswählen.
- 5. Das Fenster Auswählen Nummernserie wird angezeigt.

Auswählen - Nummernserie 🛛 🖓 🗸 🕂 Neu 🛛 😨 Liste bearbeiten \cdots

| Code T Beschreibung Startnr. Endinr. | IF. |
|--------------------------------------|-----|
| →                                    |     |

- 6. Um eine neue Nummerserie zu erstellen, klicken Sie in der Menüleiste auf  $\ensuremath{\text{Neu}}$
- 7. Eine neue Zeile wird erstellt.
- 8. Geben Sie unter der Spalte  ${\color{black}{\textbf{Code}}}$  einen Code für die neue Nummernserie an.
- 9. Geben Sie unter der Spalte **Beschreibung** eine Beschreibung für die neue Nummernserie an.
- 10. Klicken Sie unter der Spalte Startnr. in das Eingabefeld.
- 11. Das Fenster Bearbeiten Nr.-Serienzeilen wird angezeigt.
- 12. Geben Sie unter der Spalte **Startdatum** ein Datum an, ab dem die Nummernserie verwendet werden soll. Sie können den Wert **h** angeben, wenn die Nummernserie ab heute verwednnet werden soll.
- 13. Definieren Sie unter der Spalte **Startnr.** den Beginn der Nummernserie. Weitere Informationen zu Business Central erhalten Sie unter der Standardhilfeseite von Microsoft.
- 14. Klicken Sie auf **Schließen**, um die Einrichtung der Nummernserienzeilen abzuschließen und zurück zum Fenster **Auswählen Nummernserie** zu gelangen.
- 15. Aktivieren Sie das Kontrollkästchen Standardnr. für die erstellte Nummernserie.

Sie haben die Nummernserie für gebuchte Rechnungen erstellt.

### Zeilenbeschreibung zu Sachposten kopieren

In diesem Abschnitt wird beschrieben, wie Sie einstellen, dass die Zeilenbeschreibung zu Sachposten kopiert werden. Diese Einstellung ist erforderlich, damit Sie Inzahlungnahmen erstellen können.

Um einzustellen, dass Zeilenbeschreibungen zu Sachposten kopiert werden, gehen Sie wie folgt vor:

- 1. Rufen Sie aus dem Rollencenter die Suchfunktion auf (ALT+Q).
- 2. Suchen Sie nach Einrichtung Debitoren und Verkauf und klicken Sie auf das entsprechende Suchergebnis.
- 3. Die Seite Einrichtung Debitoren und Verkauf wird angezeigt.
- Aktivieren Sie unter dem Register Allgemein den Schieberegler f
  ür Zeilenbeschreibung zu Sachposten kopieren.
   Wenn der Schieberegler nicht angezeigt wird, klicken Sie unter dem Register auf die Option Mehr anzeigen.

| $\leftarrow$ |                             |                |  |                                                     | √Gespeichert 🔲 🖬 🖋 |
|--------------|-----------------------------|----------------|--|-----------------------------------------------------|--------------------|
| Ei           | nrichtung Debitoren         | und Verkauf    |  |                                                     |                    |
| De           | sitorengruppen Zahlungen We | itere Optionen |  |                                                     |                    |
| AI           | gemein                      |                |  |                                                     | Weniger anzeigen   |
|              |                             |                |  |                                                     |                    |
|              |                             |                |  |                                                     |                    |
|              |                             |                |  |                                                     |                    |
|              |                             |                |  |                                                     |                    |
|              |                             | -              |  |                                                     |                    |
|              |                             |                |  |                                                     |                    |
|              |                             | -              |  |                                                     |                    |
|              |                             |                |  |                                                     |                    |
|              |                             |                |  | Zeilenbeschreibung zu Sachposten kopieren · · · · 💽 |                    |
|              |                             |                |  |                                                     |                    |
|              |                             |                |  |                                                     |                    |

Sie haben eingestellt, dass Zeilenbeschreibungen zu Sachposten kopiert werden. Sie haben die Einrichtung von BEYOND Tradeln abgeschlossen und können Inzahlungnahmen erstellen. Weitere Informationen dazu erhalten Sie unter dem Kapitel Inzahlungnahme erstellen.

### Inzahlungnahme erstellen

In diesem Kapitel wird beschrieben, wie Sie eine Inzahlungnahme erstellen.

Um eine Inzahlungnahme zu erstellen, gehen Sie wie folgt vor:

- 1. Rufen Sie aus dem Rollencenter die Suchfunktion auf (ALT+Q).
- 2. Suchen Sie nach Inzahlungnahmen und klicken Sie auf das entsprechende Suchergebnis.
- 3. Die Seite Inzahlungnahmen wird angezeigt.
- 4. Um eine neue Inzahlungnahme zu erstellen, klicken Sie in der Menüleiste auf Neu.
- 5. Geben Sie unter dem Register Allgemein einen Debitoren für die Inzahlungnahme an. Der Debitor ist in diesem Fall der Geschäftspartner, der die Artikel zurückgibt.
- 6. Klicken Sie in der Menüleiste auf Vorbereiten > Zu stornierende gebuchte Belegzeilen abrufen....
- 7. Das Fenster Gebuchte VK-Belegzeilen wird angezeigt.

| Gebuchte VK-Belegzeilen |                         | $\scriptstyle \nearrow \times$ |
|-------------------------|-------------------------|--------------------------------|
| Optionen                |                         |                                |
| Nur stornierbare Zeile  | Ursprüngliche Menge 🔹 💽 |                                |
| Belegartfilter          | Gebuchte Rechnungen     | ~                              |
| Geb. Lieferungen        |                         |                                |
| Geb. Rechnungen         |                         |                                |
| Geb. Rücksendungen      |                         |                                |
| Geb. Gutschriften       |                         |                                |

#### Zeilen $\smallsetminus$

|               | Belegnr.      |   | Buchungsd  | Art     | Nr. | Artikelrefer<br>Nr. | Beschreibung                                                                                                    | Einheitencode |   |
|---------------|---------------|---|------------|---------|-----|---------------------|----------------------------------------------------------------------------------------------------|---------------|---|
| $\rightarrow$ | <u>103001</u> | ÷ | 18.01.2022 | Artikel |     |                     |                                                                                                    | <u>STÜCK</u>  | ^ |
|               | 103006        |   | 23.01.2022 | Artikel |     |                     |                                                                                                    | STÜCK         |   |
|               | -             |   | 23.01.2022 | Artikel |     |                     |                                                                                                    | STÜCK         |   |
|               | -             |   | 23.01.2022 | Artikel |     |                     |                                                                                                    | STÜCK         |   |
|               | 103011        |   | 28.01.2022 | Artikel |     |                     | the second second                                                                                                    | STÜCK         |   |
|               | 103015        |   | 17.02.2022 | Artikel |     |                     |                                                                                                    | STÜCK         |   |
|               | 103019        |   | 21.02.2022 | Artikel |     |                     |                                                                                                    | STÜCK         |   |
|               | -             |   | 21.02.2022 | Artikel |     |                     |                                                                                                    | STÜCK         |   |
|               | _             |   | 21.02.2022 | Artikel |     |                     |                                                                                                    | STÜCK         |   |
|               | 103023        |   | 25.02.2022 | Artikel |     |                     | and the second second se | STÜCK         | - |
|               |               |   |            |         |     |                     |                                                                                                    |               | • |

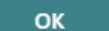

Abbrechen

- 8. Im Register Optionen können Sie die folgenden Optionen auswählen:
  - Nur stornierbare Zeilen anzeigen: Gibt an, ob nur Zeilen mit Mengen angezeigt werden, die storniert werden können. Wenn beispielsweise eine gebuchte Verkaufsrechnung die ursprüngliche Menge 20 enthält und 15 Artikel bereits zurückgesendet wurden, können 5 Artikel aus der gebuchten Verkaufsrechnung storniert werden.
  - Ursprüngliche Menge zurückgeben: Gibt an, ob die ursprüngliche Menge zum Empfangen von Mengen verwendet werden soll, die bestimmten Lieferungen zugeordnet sind. In einer gebuchten Verkaufsrechnung mit der ursprünglichen Menge 20 können z. B. die 20 Artikel mit einer bestimmten Lieferung abgeglichen werden.

- 9. Im Drodownmenü für das Feld **Belegartfilter** können Sie die Belegart auswählen, für die Sie die Zeile im Register **Zeilen** anzeigen möchten. Die Anzahl der Belege wird unterhalb der des Dropdownmenüs angezeigt.
- 10. Um eine Belegzeile aus dem Register **Zeilen** in die Inzahlungnahme zu übernehmen, klicken Sie unter der Spalte **Belegnr.** auf die Ziffer.
- 11. Die Belegzeile wird in die Inzahlungnahme übernommen. Zusätzlich dazu werden Zeilen der Art **Bemerkung** erzeugt, die wichtige Informationen zur Rechnungsnummer sowie Lieferungsnummer enthalten.

| Inzahlungnahme   |              |                                           |                               | Ø              | ) 🖻  |
|------------------|--------------|-------------------------------------------|-------------------------------|----------------|------|
| 1000             | - Ney He     | 10.00                                     |                               |                |      |
| 11 marsh         |              |                                           |                               |                |      |
|                  | ۲            | 1. A. A. A. A. A. A. A. A. A. A. A. A. A. |                               | - <del>2</del> |      |
| Zeilen Verwalter | n Funktionen | Zeile Wenig<br>Artikelrefere<br>Nr        | er Optionen<br>Beschreibung   | Beschreibung 2 | Lage |
| Bemerkung        |              |                                           | Bechnungenr 103209            |                | 5    |
| 5                |              |                                           | Rechnungsin. 105205.          |                |      |
| Bemerkung        |              |                                           | ReNr. 103209 - LiefNr. 102209 | ):             |      |

Sie haben eine Inzahlungnahme erstellt.

Um die Inzahlungnahme zu buchen, klicken Sie wie gewohnt in der Menüleiste auf Start > Buchen.